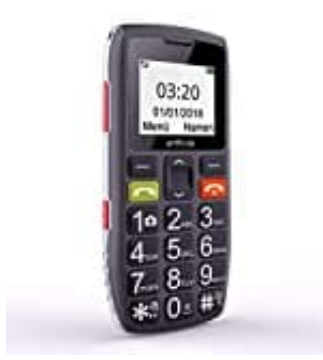

## Artfone C1

Sprache einstellen

Wenn die Sprache des Handys in englisch verstellt ist, könnt ihr diese wieder ganz einfach auf deutsch einstellen.

1. Öffnet das Menü, indem ihr die Taste oben links drückt.

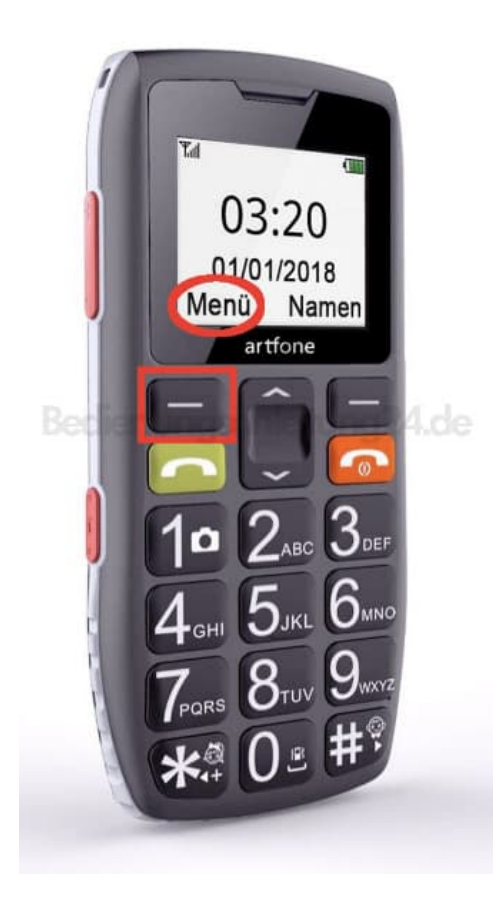

2. Blättert mit den Pfeiltasten zum Punkt **Settings**. Das bedeutet *Einstellungen*.

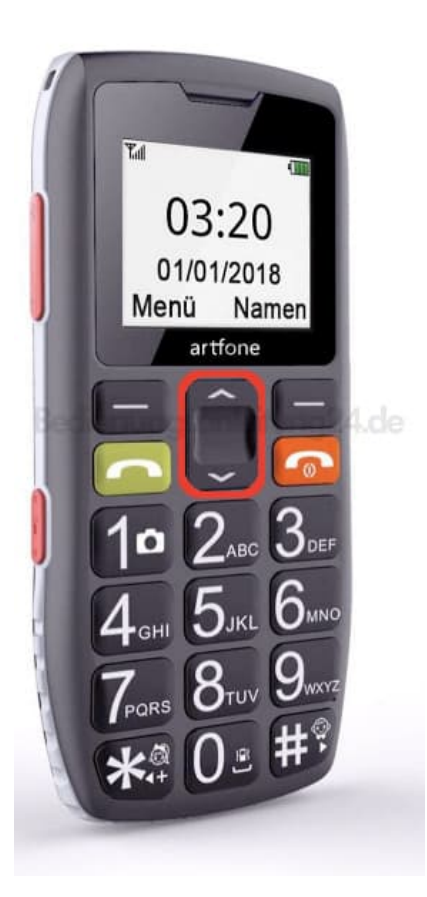

- 3. Drückt nun wieder die Taste oben links. Im Display steht unten links nun **OK** statt Menü. Damit bestätigt ihr die Auswahl.
- 4. Blättert mit den Pfeiltasten zum Menüpunkt Phone.
  Das bedeutet *Telefon*.
  Bestätigt wieder mit **OK**. Ihr befindet euch nun in den Telefoneinstellungen.
- Blättert hier mit den Pfeiltasten zum zweiten Menüpunkt Language. Das bedeutet Sprache.
   Bestätigt die Auswahl wieder mit OK.
- 6. Wählt mit den Pfeiltasten nun die gewünschte Sprache aus und bestätigt eure Auswahl mit **OK**. Jetzt habt ihr die Sprache geändert.